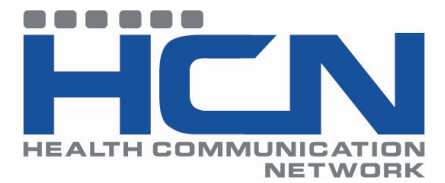

## **HCN Technical Support KBA:**

Information for Blue Chip Health Fund Fee Update

## This article applies to Product(s):

• Blue Chip

## Summary:

This document provides the procedures for downloading and updating health fund fees.

## Information:

Note: First time users will need to create a new folder on their C: drive where they would like to have their downloaded Health Fund fees stored. e.g. C:\Health Fund

- 1. To download a fee update, simply right-click the green tick in the appropriate cell corresponding to the Fund/State in the table below
- 2. Then select 'Save Target As...' from the drop-down menu.

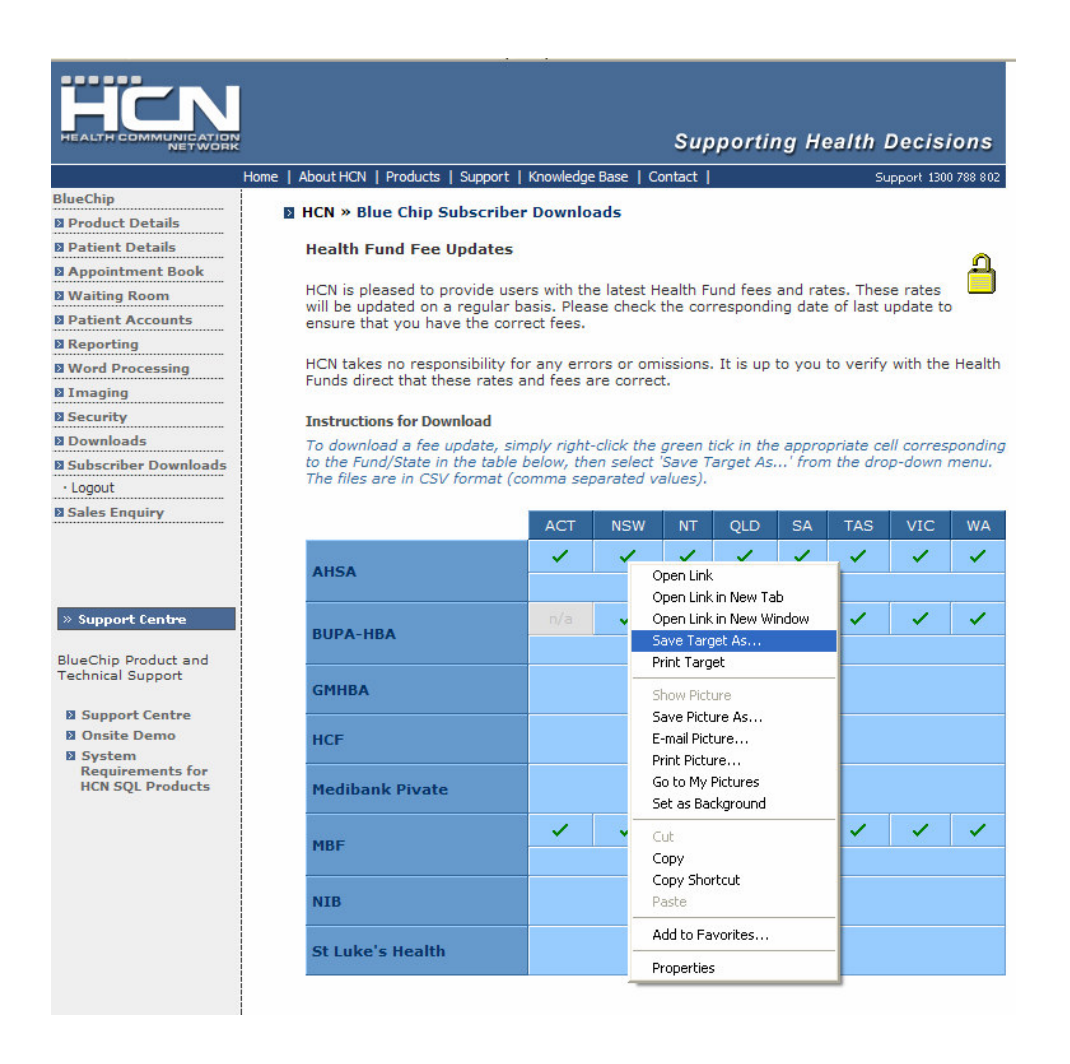

Page 1 of 4 Information for Blue Chip and a new MD3 Installation Last Modified: 22 November 2007

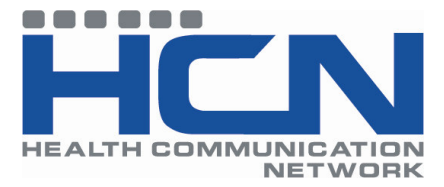

3. Navigate to the folder created on the C: drive where you wish to download the health fund files. I.E. C:\health fund, Click Save to download the file to your hard drive.

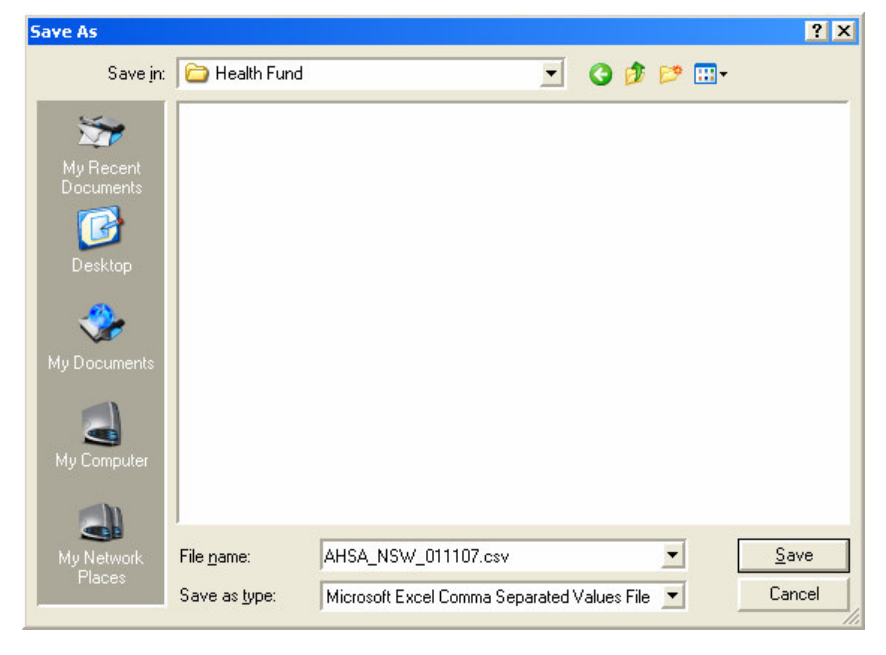

4. The close button will highlight once the fees have downloaded, select Close

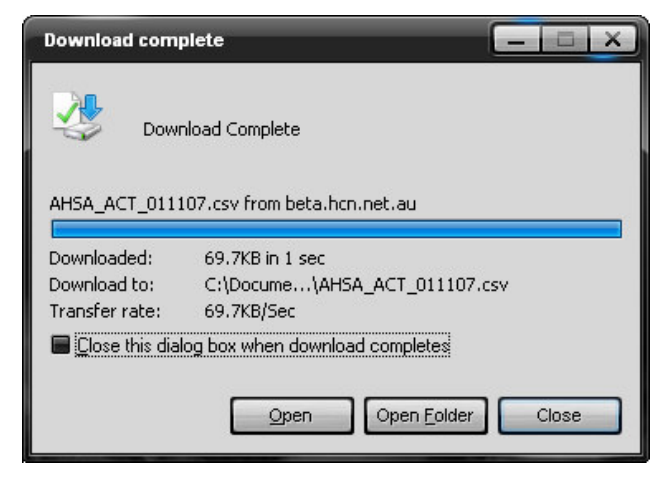

- 5. Repeat steps 1, 2 and 3 for each fee list you require
- 6. Open Blue Chip
- 7. Click on Setup  $\rightarrow$  Lists  $\rightarrow$  Service Items

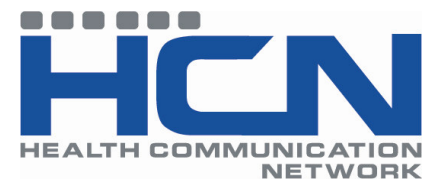

8. If the Health Fund Item Lists exists, select the health fund you wish to update and Click on "User Defined Fee Update" If the health Fund is not in the list, a new item list must be created. To create a new item list please refer to the Blue Chip Manual under Help → Manual, click on the search tab and enter "Creating new service items"

| Service Item Lists                                                                             |                                                                                               | ? X |
|------------------------------------------------------------------------------------------------|-----------------------------------------------------------------------------------------------|-----|
| Medicare<br>Miscellaneous<br>Veternas<br>DS MBP<br>rmfs<br>AMA<br>MBS<br>AHSA<br>AHSA1<br>test | Details   List Type: User Defined   Name: AHSA   Abbrev: AHSA   Items User Defined Fee Update |     |
| New Delete                                                                                     | <u>OK</u> Cano                                                                                | el  |

9. Click on Yellow Envelope  $\rightarrow$  top right hand column

| 📓 Fee Impo      | ort |         |       |
|-----------------|-----|---------|-------|
| File to Import: |     |         | &     |
| Import Progres  | s:  |         |       |
|                 |     |         |       |
|                 |     |         |       |
|                 |     |         |       |
|                 |     |         |       |
|                 |     |         |       |
|                 |     |         |       |
| -               |     |         |       |
|                 |     | Process | Close |

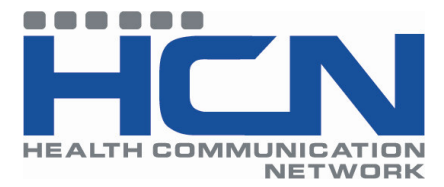

10. You will need to browse to the health fund location where you earlier downloaded the fees. Select the file corresponding to the fee list you have selected to update and click Open.

| Open Medcl                                                                                                    | aims File           | ×                                                                                                    |  |
|----------------------------------------------------------------------------------------------------|---------------------|----------------------------------------------------------------------------------------------------|--|
| Look jn: ն                                                                                                    | Health Fund         |                                                                                                    |  |
| AHSA_NSW_011107.csv<br>BUPA_NSW_011107.csv<br>GMHB_011107.csv<br>GMHBA Doctors Fees Aug 2007.csv<br>HCF Medicover Schedule May 2007.csv<br>HCF_011107.csv |                     | MBF_ACT-NSW_011107.csv<br>MBP print list_May 2007.csv<br>MBP_011107.csv<br>NIB_011107.csv<br>NIBMedigap_Providers May<br>NSW-ACT MBF_Schedule of |  |
| •                                                                                                    |                     | •                                                                                                    |  |
| File <u>n</u> ame:                                                                                                    | AHSA_NSW_011107.csv | <u>Open</u>                                                                                                    |  |
| Files of <u>t</u> ype:                                                                                                    | Fee Files (*.csv)   | Cancel                                                                                                    |  |

11. Click on Process to start the fee update

| 📓 Fee Import                                       | $ \times$ |
|----------------------------------------------------|-----------|
| File to Import: C:\Health Fund\AHSA_NSW_011107.csv | @         |
| Import Progress:                                   |           |
|                                                    |           |
|                                                    |           |
|                                                    |           |
|                                                    |           |
|                                                    |           |
|                                                    |           |
|                                                    |           |
|                                                    |           |
| Process                                            | Close     |

- 12. Click on Close
- 13. Repeat steps 7 12 for other Fees list that you need to update.

Page 4 of 4 Information for Blue Chip and a new MD3 Installation Last Modified: 22 November 2007